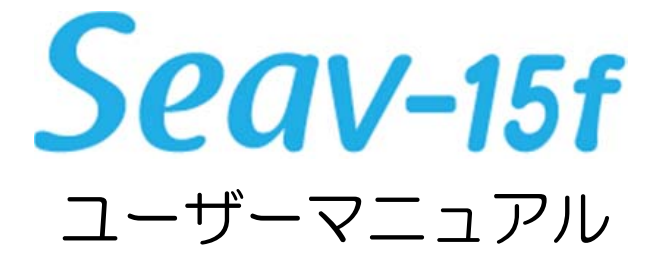

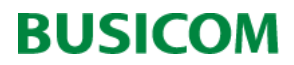

このたびは弊社の製品をご購入いただき、誠にありがとうございます。 本書と合わせて「Seavシリーズ取り扱い説明書」をご覧になり、本製品を使用する準備をしてください。

# はじめに添付品を確認してください。

下記添付品・付属品が揃っている事をご確認ください。 万一、欠品などがございましたら、ご購入先にご連絡をお願いします。

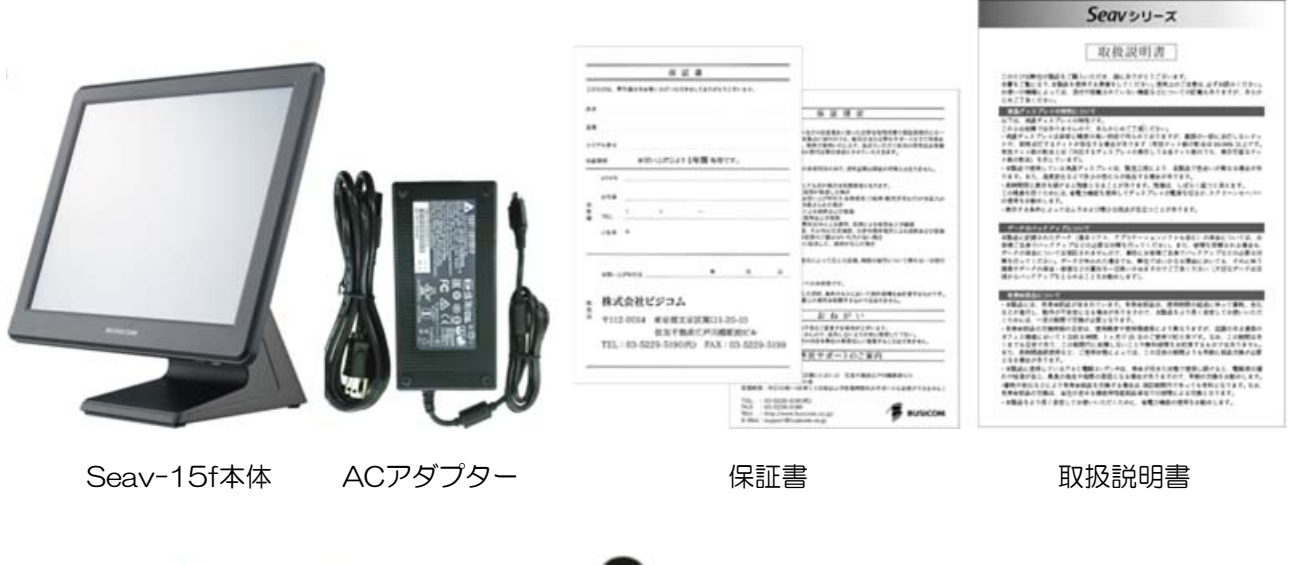

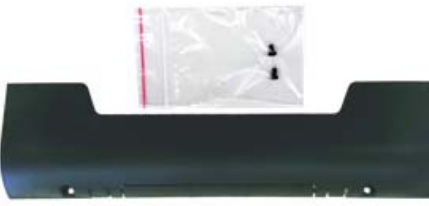

本体背面 I/Oカバー

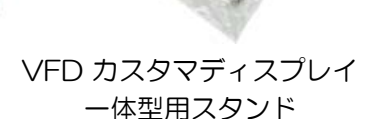

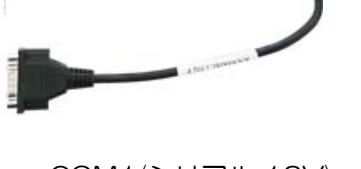

COM1 (シリアル 12V) RJ45(本体側)からD-sub9pin 変換コネクタ

# 「Seavシリーズ取り扱い説明書」をご覧になってください。

必ず、添付品の「Seavシリーズ取り扱い説明書」をご確認の上、各機器の接続設定を 行ってください。

# 「Windows 10 IOT」 について

本製品にプリインストールされているWindows10 IOTには、Microsoft edge はインストール されていません。 Web Browserはスタート>すべてのアプリ>Windowsアプリ内に、「Internet Explorer」があります。

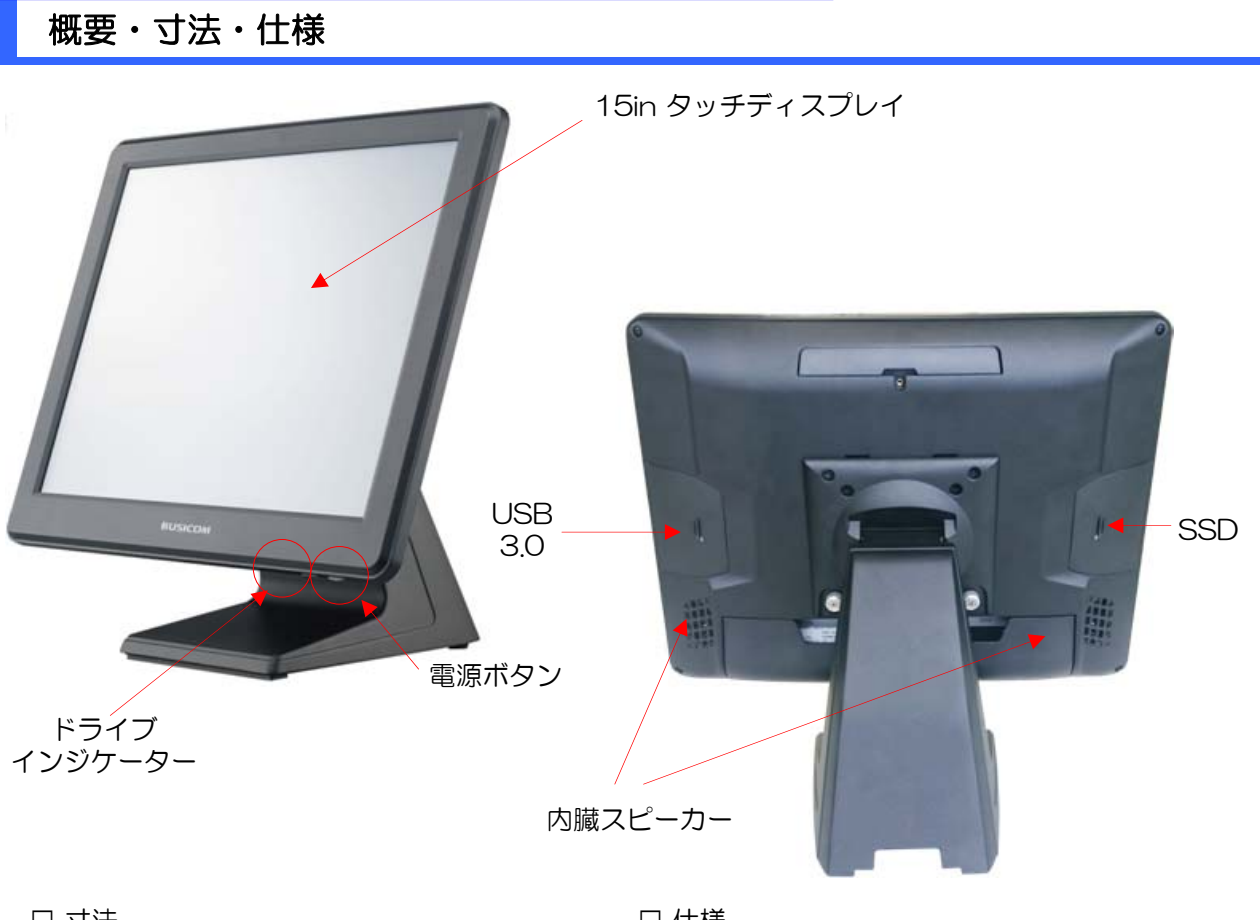

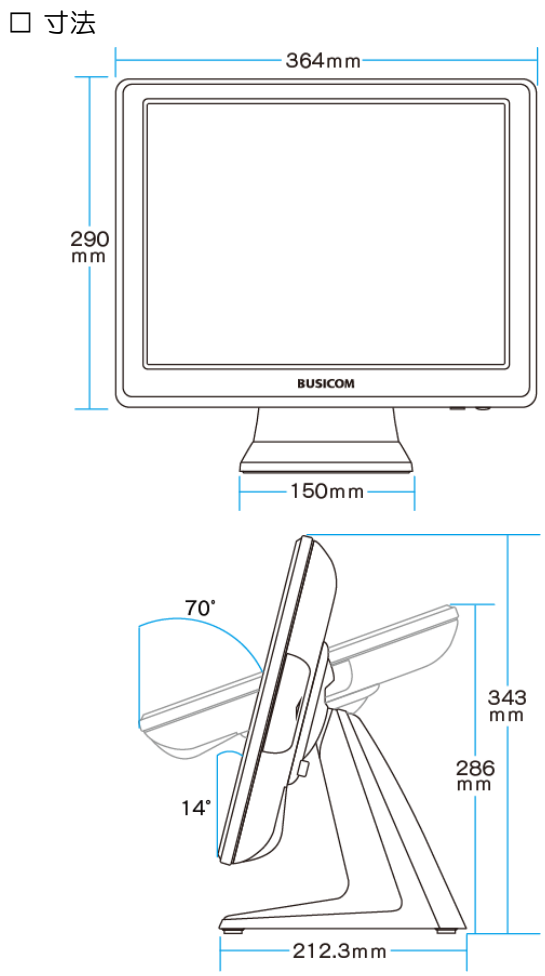

| □ 仕様                |                                                                          |  |
|---------------------|--------------------------------------------------------------------------|--|
| 項目                  | 仕様                                                                       |  |
| System              |                                                                          |  |
| OS                  | Windows 10 lot                                                           |  |
| CPU                 | Intel® Celeron J1900 up to 2.42 Ghz                                      |  |
| メモリ                 | 1 x 4GB (204-pin DDR3L)                                                  |  |
| ストレージ               | 1 x 2.5in SSD 120GB(Intel)                                               |  |
| スピーカー               | 内臓スピーカー 2Wx2                                                             |  |
| 電源                  | 150W (12V / 12.5A) External Power Adaptor                                |  |
| 消費電力                | CPU高負荷時33w+ブリンタ38w+C/D6w=約77w                                            |  |
| I / O Ports         |                                                                          |  |
| DC Input            | 1 x 12V DC                                                               |  |
| Powered USB         | 1 x 24V                                                                  |  |
| Serial / COM1       | 1 x External COM1 (RJ45) 12V                                             |  |
| Drawer              | 1 x RJ11 (12V / 24V)                                                     |  |
| USB(Rear)           | 1 x VGA                                                                  |  |
| Video               | 4 x (USB 3.0 x 1/ USB 2.0 x 3)                                           |  |
| USB(Side)           | 1 x (USB 2.0 x 3)                                                        |  |
| LAN                 | Gigabit LAN                                                              |  |
| DC Output           | 1 x 12V DC Jack 2.5 mm                                                   |  |
| Serial / COM3       | COM 2 (DB9) with RI / 5V / 12V Selectable                                |  |
| Serial / COM4       | COM 4 (DB9) with RI / 5V / 12V Selectable                                |  |
| Touch LCD Disp      | lay                                                                      |  |
| モニター                | 15in TFT抵抗膜方式                                                            |  |
| 輝度                  | 350cd/m2(LED)                                                            |  |
| Dimensions & Weight |                                                                          |  |
| サイズ/質量              | スタンド有:366(w)x334w)x220(p) mm/4.9Kg<br>スタンド無:366(w)x293(w)x40(p) mm/3.2Kg |  |

# 上部 USB3.0、2.5in SATA Storage (SSD / HDD)

本体上部に、USB3.0と、着脱が安易な2.5in SATA Strogeスロットがついています。 ※SSD/HDDは、通常時は抜差ししないでください。また、メンテ等で抜差しする場合は、本体電 源を切り、ACコンセントを外してから作業を行ってください。故障の原因となる場合がございます。 USB3.0 SSD

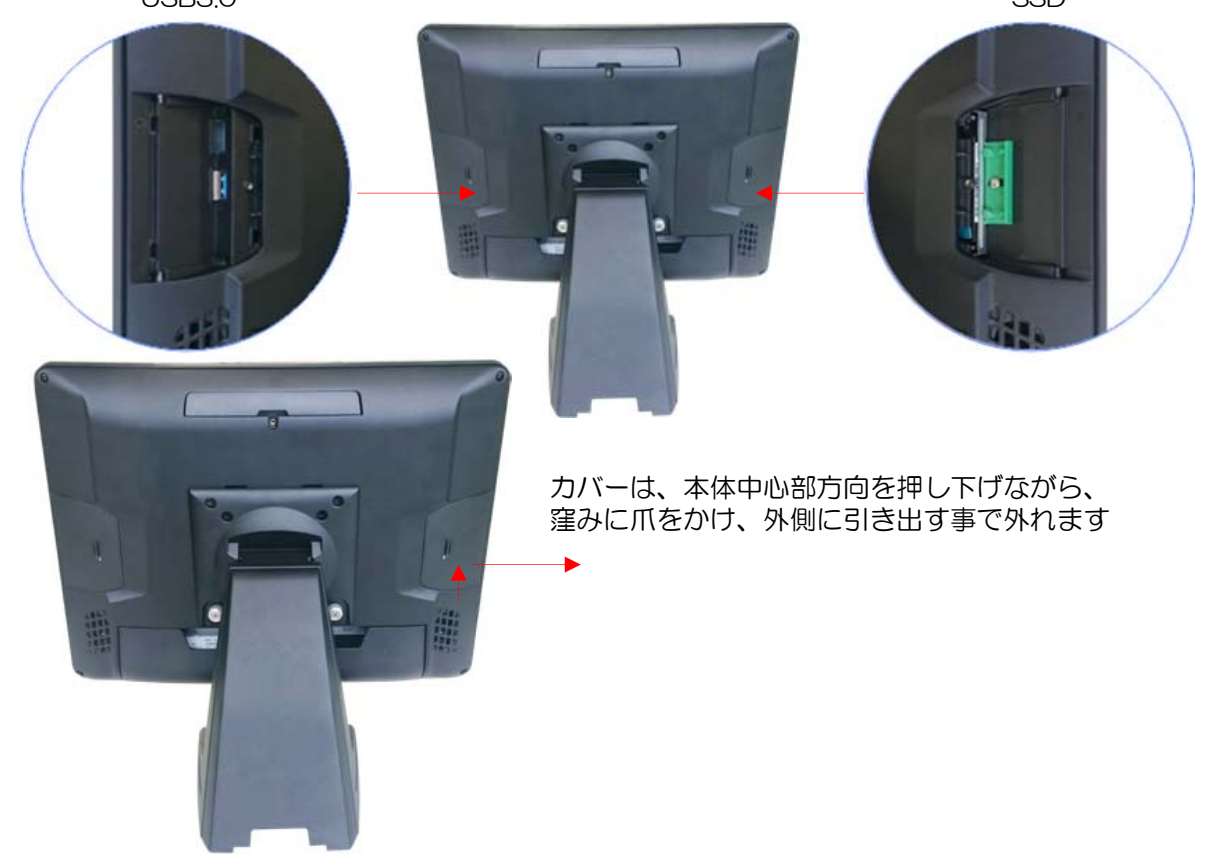

# 本体(ディスプレイ部)とスタンドの取付

本体(ディスプレイ部)とスタンドは、VESA100mm規格のネジ(+)穴4か所で止まっています。 また上部にヒンジがあり、引っ掛ける構造となっているので、下部2か所のネジを止めるだけで固定 が可能です。

※スタンドは中空構造となっており、配線ケーブルを通す事が可能です。また、スタンドにはシステムパーツがない為、スタンドを使用しないで、VESA100mm規格のディスプレイポールやスタンド(耐荷重5kg以上を推奨)を使用する事も可能です。

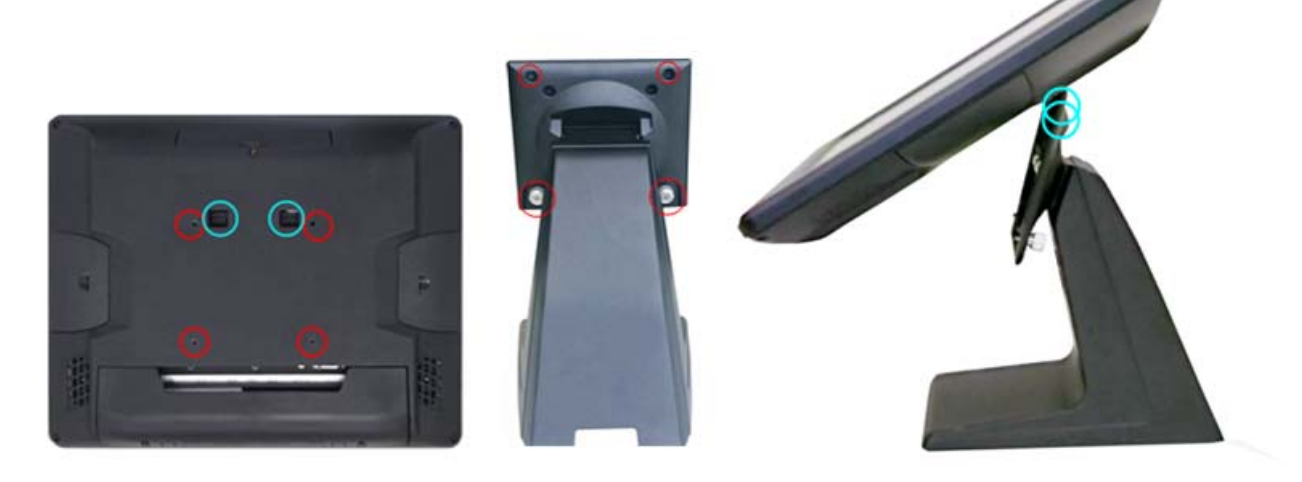

## I/Oボード

本体背面下部、I/Oボード、USB24VはUSB通信とDC24Vの電源供給を行えます。 RJ45(COM1)はシリアル通信とDC12Vの電源供給が可能です。 ・ドロアポート(12V/24V)、・D-sub9(5V/12V) x 2(COM2 COM4)はBIOS設定により 給電が可能です。(出荷時状態は給電されません)

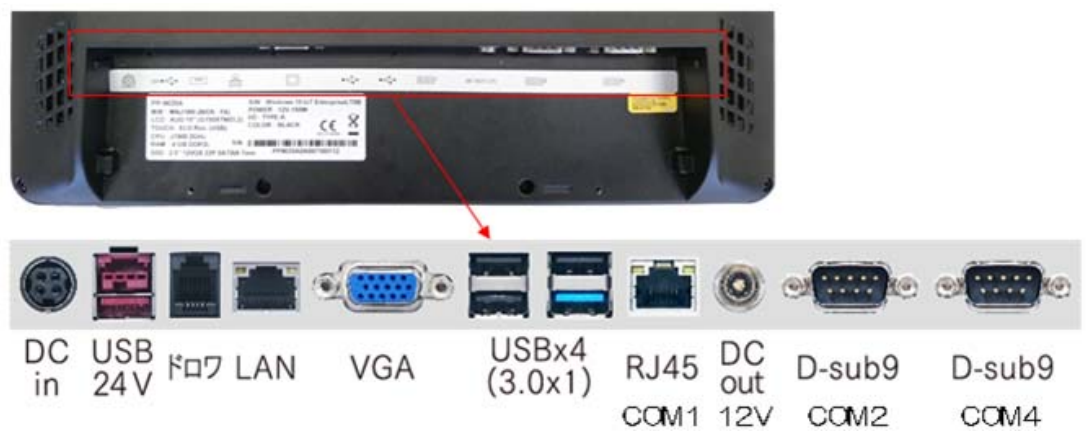

# ACアダプターの接続

I/Oボード左端にACアダプターをカチッと音がするまでしっかりと差し込みます。 ※ コネクタ部分に記載されている矢印を、本体側にして差し込みます。

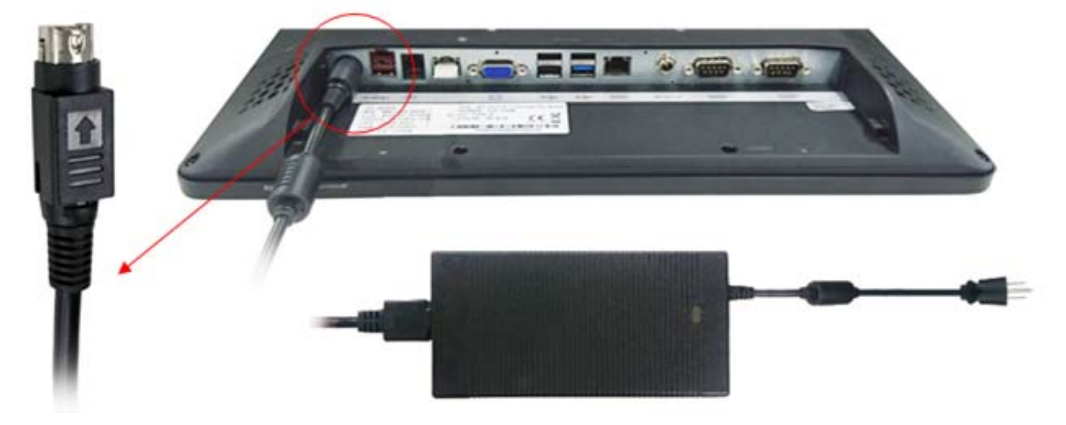

# ACアダプターの取り外し

ACアダプターを取り外す場合、コネクタのシルバー部分が見える様に、カバー部を爪で引っ掛けて、手前方向へ引きながらケーブルを手前に引いて取り外します。

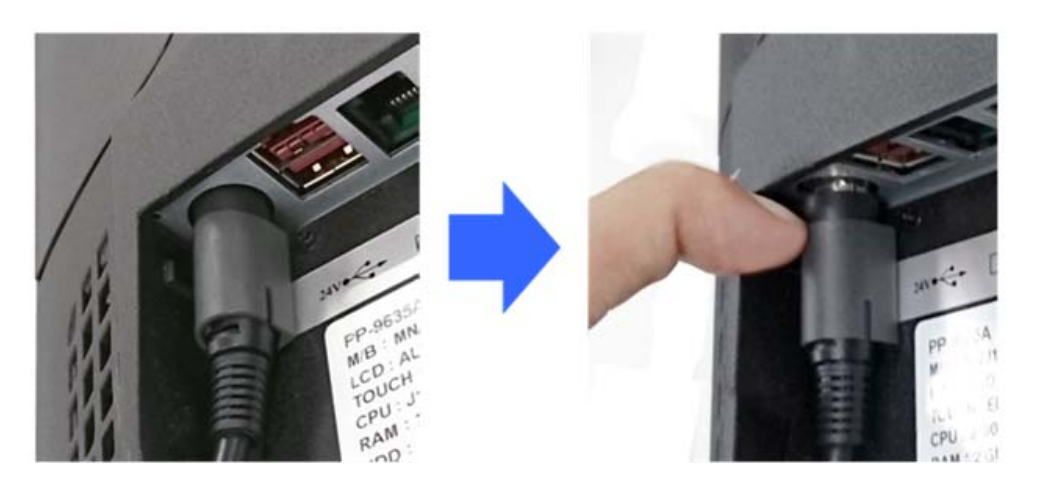

# 電源ランプについて

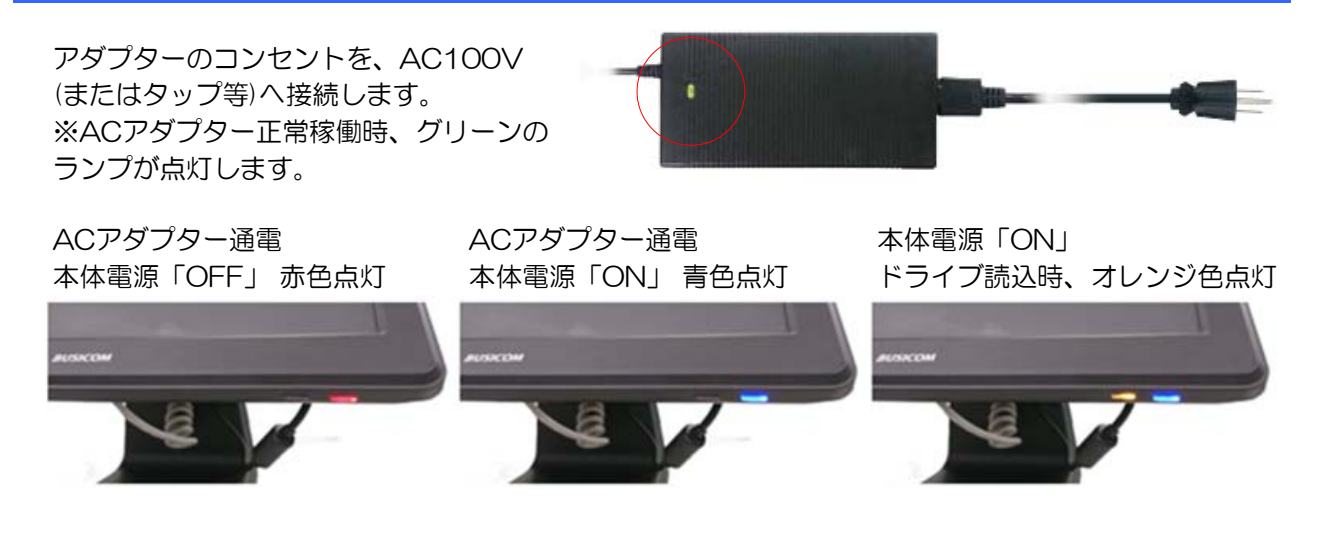

I/Oボード カバー

付属品のI/Oボードカバーの青枠部を外します。外す場合、ニッパ等で綺麗に切り取って ください。手で外すと下図の赤枠部分にバリが残りますので、ヤスリ等で綺麗にしてください。 ※バリがあると、ケーブルを傷つけたり、手にケガをする原因となります。

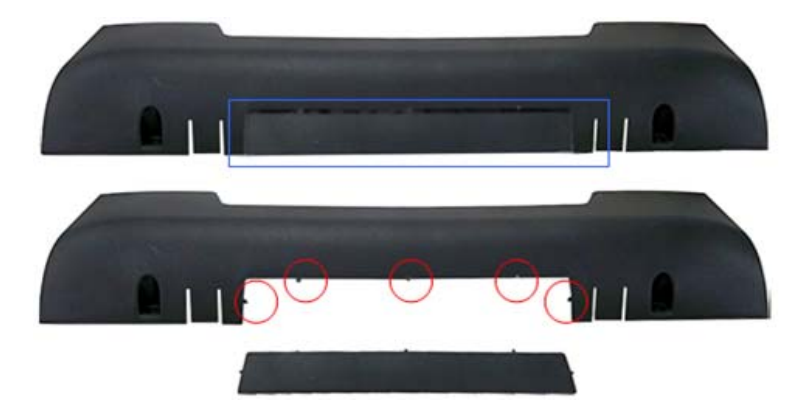

# I/Oボード カバーの取り付け

本体に各種配線を差し込んだ後、I/Oカバーを取り付けます。 I/Oカバーは青丸部分に爪がありますので、爪を本体に差し込んだ後に、赤丸部分をネジ(+)で 2ヵ所を止めます。

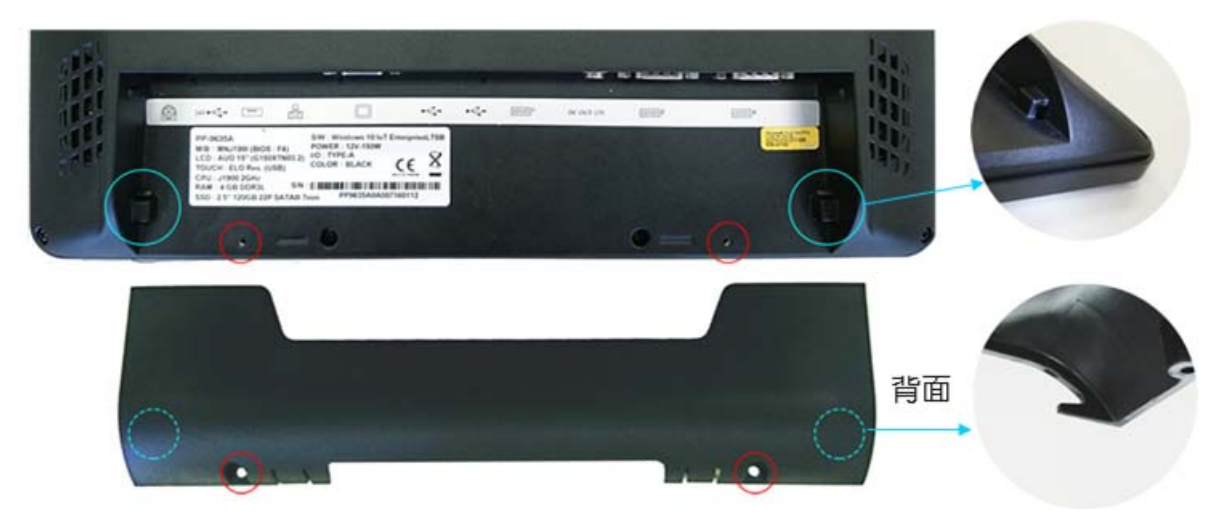

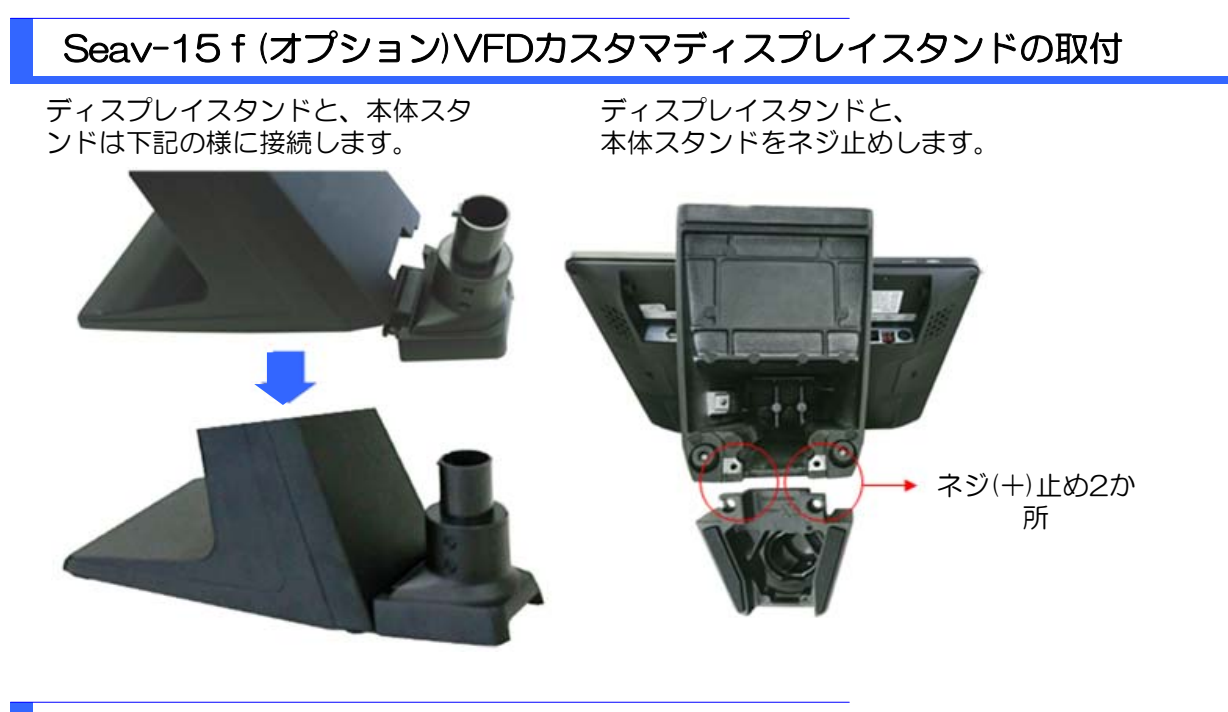

# VFDカスタマディスプレイの組み立て

ディスプレイ部のケーブルは ポール内部を通します。 ディスプレイとポールを 接続します。

カスタマディスプレイスタンド とポールを接続します。

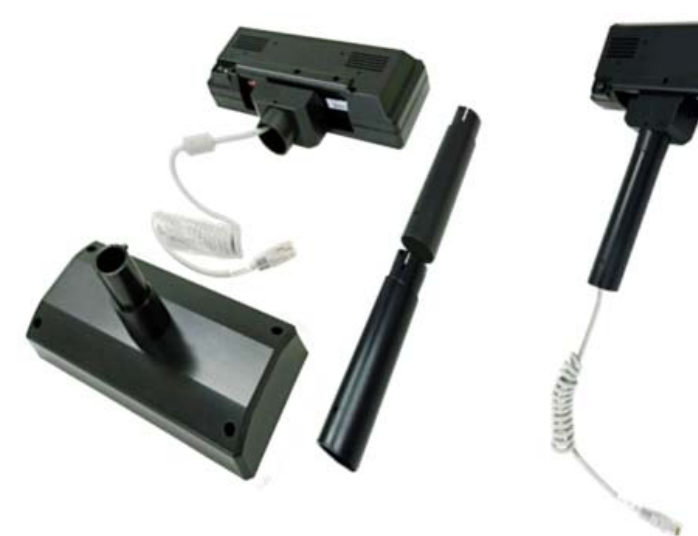

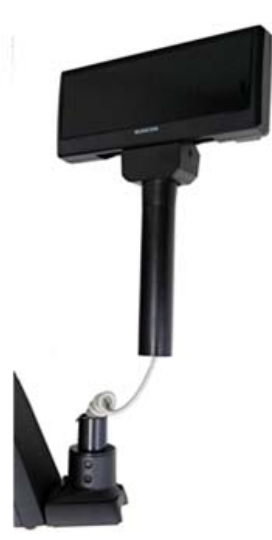

# VFDカスタマディスプレイケーブルの接続

スタンド内部を通したケーブルを、本体I/Oボード「RJ45(COM1)」へ接続します。 ※通信と給電を行いますので、カスタマディスプレイにAC電源は不要です。

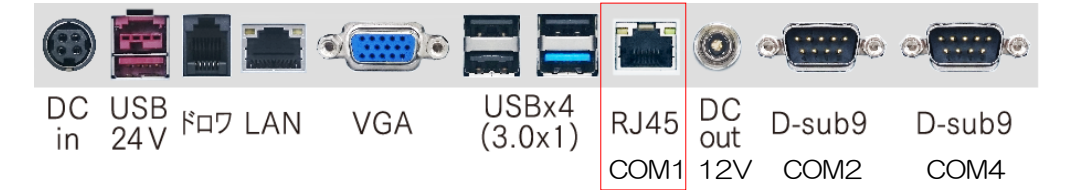

# VFDカスタマディスプレイ設置 (例 ボール2段使用時 (510mm) ボール1段使用時 (360mm) VFDカスタマディスプレイ独立使用 (215mm) VFDカスタマディスプレイ独立使用 注) Seev-15fとの接続はUSB接続 で通信を行い、別途ACアダプター か必要となります。

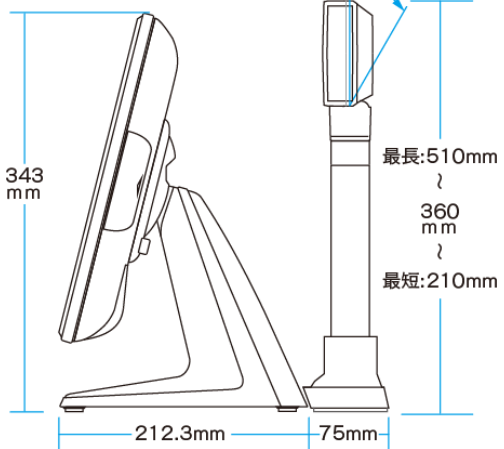

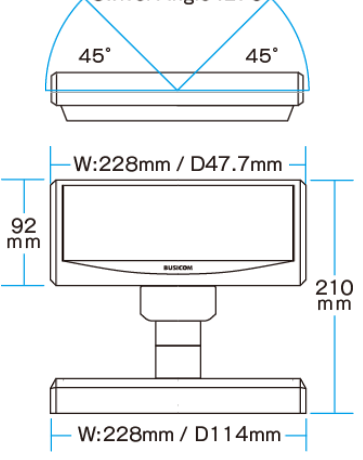

#### □ 仕様

| 仕様        |                                                                                                  |  |
|-----------|--------------------------------------------------------------------------------------------------|--|
| インターフェース  | USB (USB COMボートエミュレーション)                                                                         |  |
| 表示装置      | 蛍光表示管 VFD (Vacuum Fluorescent Display)                                                           |  |
| 表示色       | 青緑                                                                                               |  |
| 表示フォント    | 5(H)×7(V)ドット マトリックス                                                                              |  |
| 表示文字寸法    | 9.0mm (H) ×5.25mm (W)                                                                            |  |
| 表示数       | 20桁 2行                                                                                           |  |
| コマンド互換モード | EPSON, DSP800, AEDEX, CD5220                                                                     |  |
| 供給電源      | ACアダプタ(12VDC) または 拡張スロット用電源コネクタ                                                                  |  |
| インターフェース  | USB (USB COMボートエミュレーション)                                                                         |  |
| コネクタ      | USB (A) オス                                                                                       |  |
| 外形寸法      | 表示パネル 228mm (W) × 94mm (H) × 47.7mm (D)<br>台座 228mm (W) × 60mm (H) × 114mm (D)<br>支持ボール 150mm×2本 |  |
| 表示部可変角度   | 上下角度 最大30°(3段階)<br>左右回転角度 最大270°                                                                 |  |
| 付属品       | 支持ボール(150mm×2)<br>接続ケーブル(USB)<br>拡張スロット用電源コネクタ<br>ドライバCD<br>※このセットは別売のACアダブタをお付けしています。           |  |

# I/Oボード 各種周辺機器 接続(例

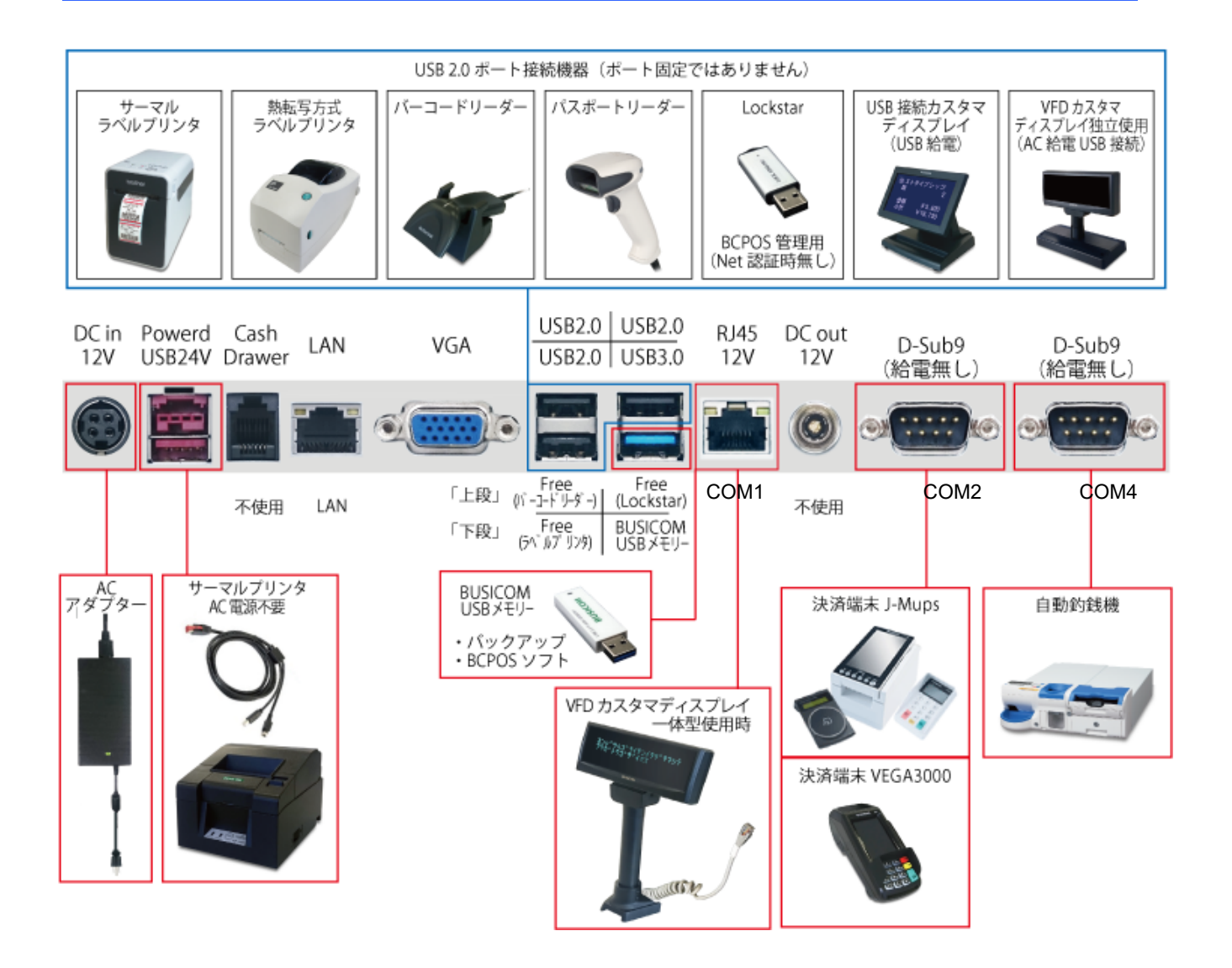

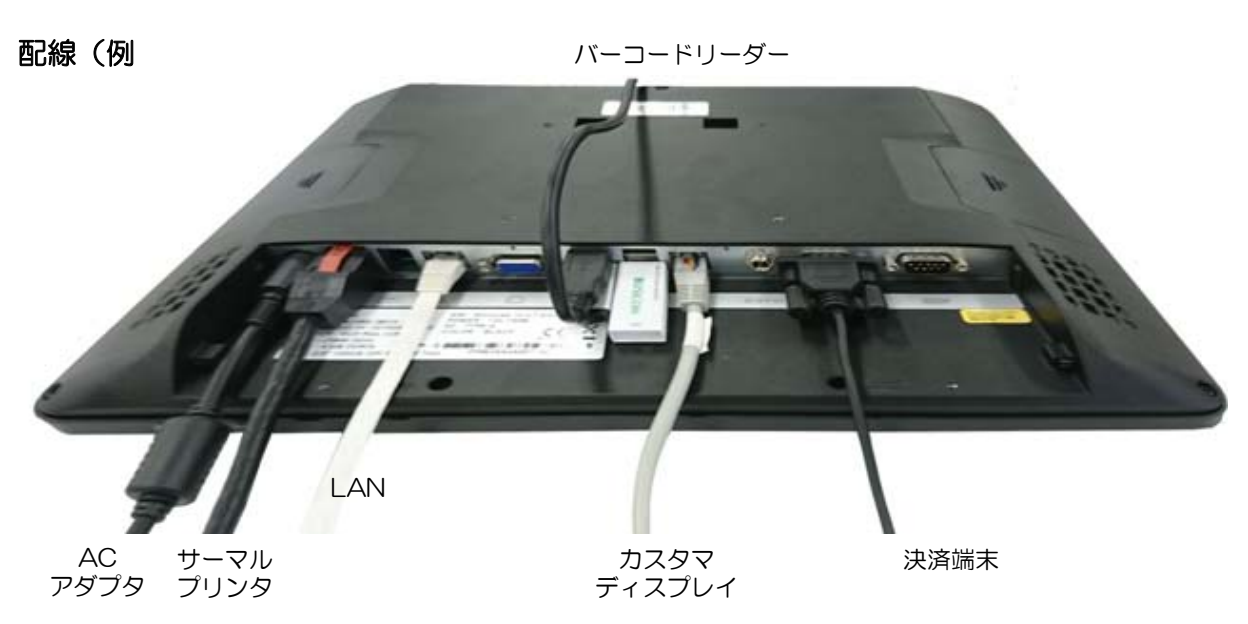

# タッチ操作の最適化-①

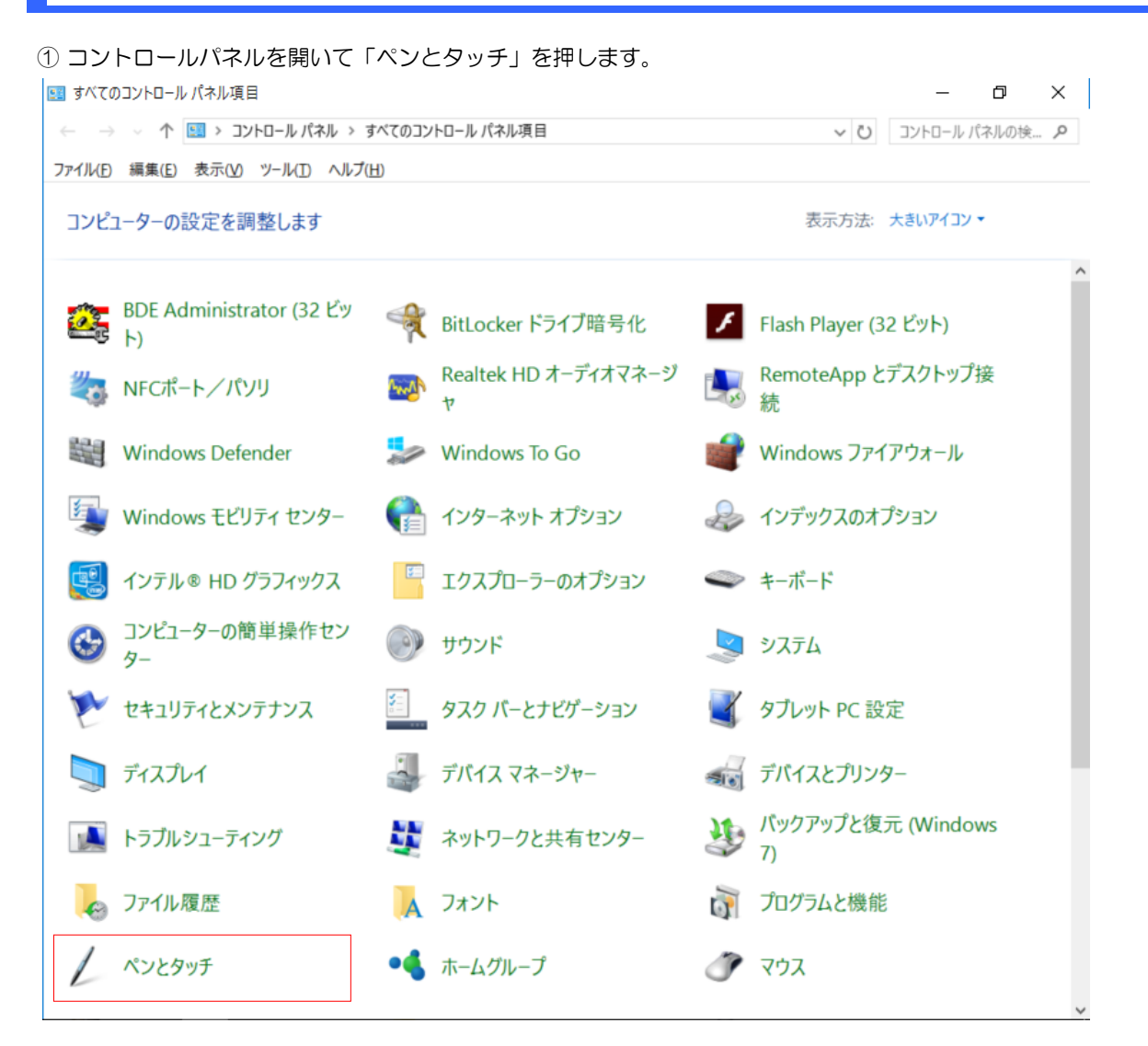

② ペンとタッチ「設定」を押します。

③ 「スピード」を [遅い] にして「OK」後、 ペンとタッチ画面に戻りますので、適用を押します。

| し ペンとタッチ                                                         | × 🖌 ダブルタップの設定 ×                                                         |
|------------------------------------------------------------------|-------------------------------------------------------------------------|
| タッチ<br>タッチ操作<br>指を使って画面上の項目を操作します。各タッチ操作の設定を調整<br>ことができます(工)     | スピード<br>ダブルタップのタップ間の時間を調整できます。<br>をする                                   |
| タッチ操作     相当するマウス操作       ダブルタップ     ダブルクリック       長押し     右クリック | スピード(S):     遅い     速い       領域の許容範囲     ダブルタップのタップ間にペンが移動できる距離を調整できます。 |
| タッチ フィードバック<br>マスクリーンをタッチしたときに視覚的フィードバックを表示する(日)                 | 領域の許容範囲(I): 小 大                                                         |
| ○ 外部モニターでの表示に視覚的フィードパックを最適化する()<br>OK キャンセル 運/                   | <ul> <li></li></ul>                                                     |
|                                                                  | OK キャンセル                                                                |

#### タッチ操作の最適化-2

初期設定の場合、ポップアップウィンドウが開く際の効果がふゎ~っと出るように

① コントロールパネルを開いて「システム」を押します。

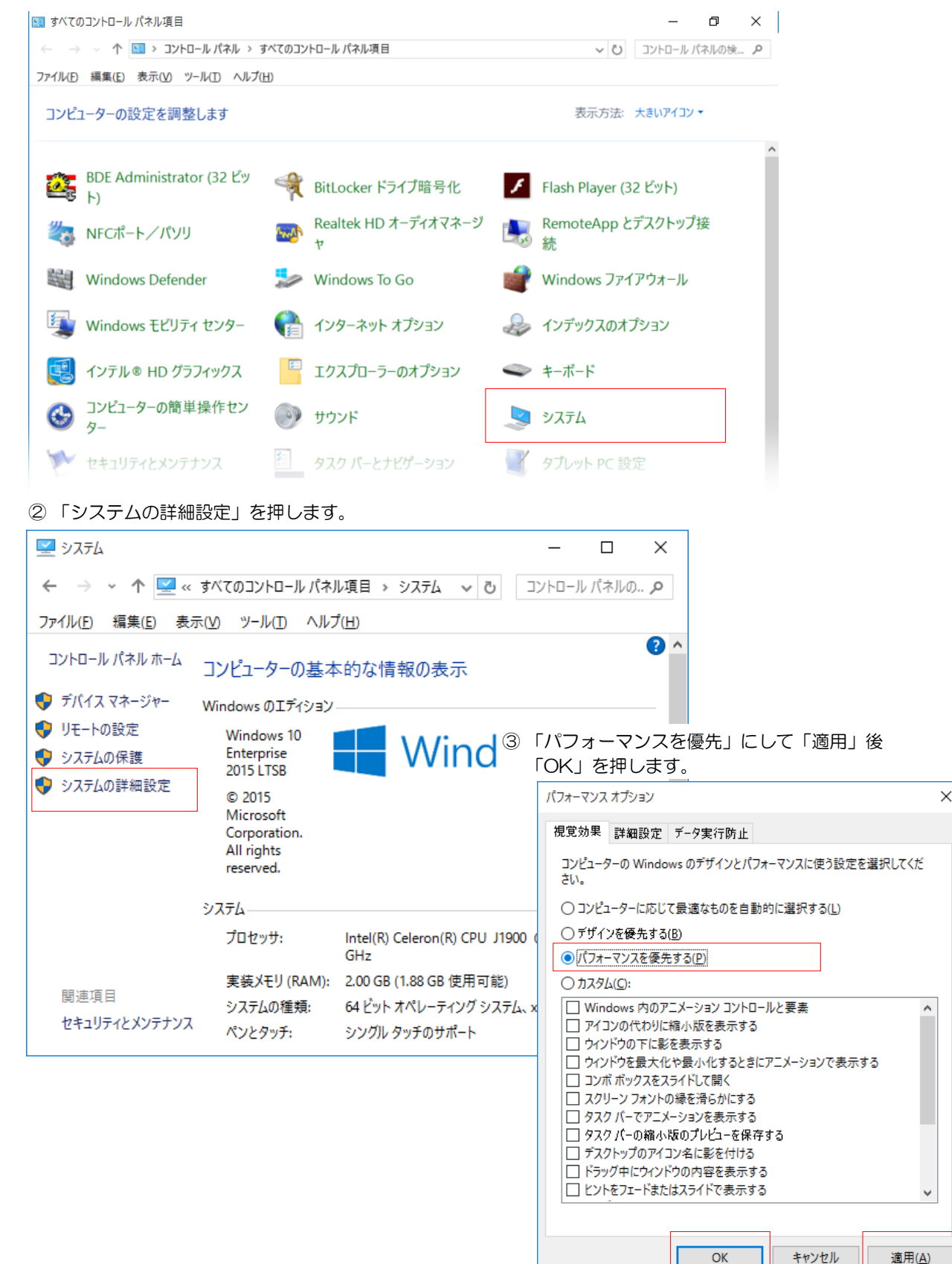

# タッチ位置のズレ調整

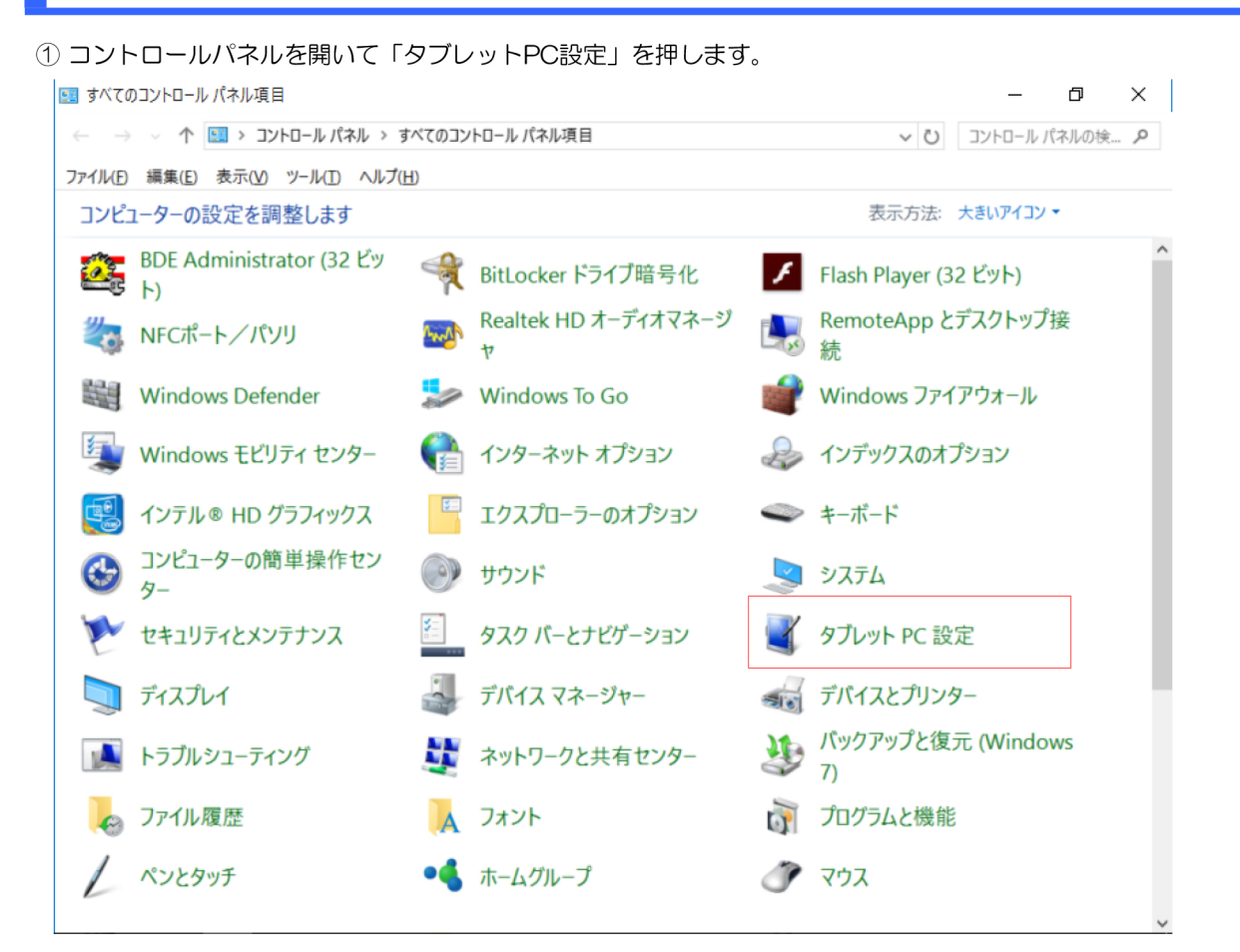

② 「調整」を押します。

③ 表示された 十字の中心をタッチしていき調整します。

|                         | 調整サンブルを入力するには、十字が画面に表示さ<br>れるたびにそれを多ップしてください。<br>最後の調整ポイントに戻るには、画面上のどこかを<br>石分しったます。一一ルを付けるには、画面上のの向きを変更し<br>ないでくたさい。 |
|-------------------------|----------------------------------------------------------------------------------------------------|
| OK キャンセル 適用( <u>A</u> ) | ※ 上記設定を行って、動作がおかしい場合、<br>②調整の「セットアップ」を実行してください。                                                                       |

#### タッチ音の調整 (スキャン時のパソコン音を無くす)

付属品のI/Oボードカバーの青枠部を外します。外す場合、ニッパ等で綺麗に切り取って ください。手で外すと下図の赤枠部分にバリが残りますので、ヤスリ等で綺麗にしてください。 ※ビリがある広、ネルを崩いを傷つけたり、を毎に安む。をする原因となります。

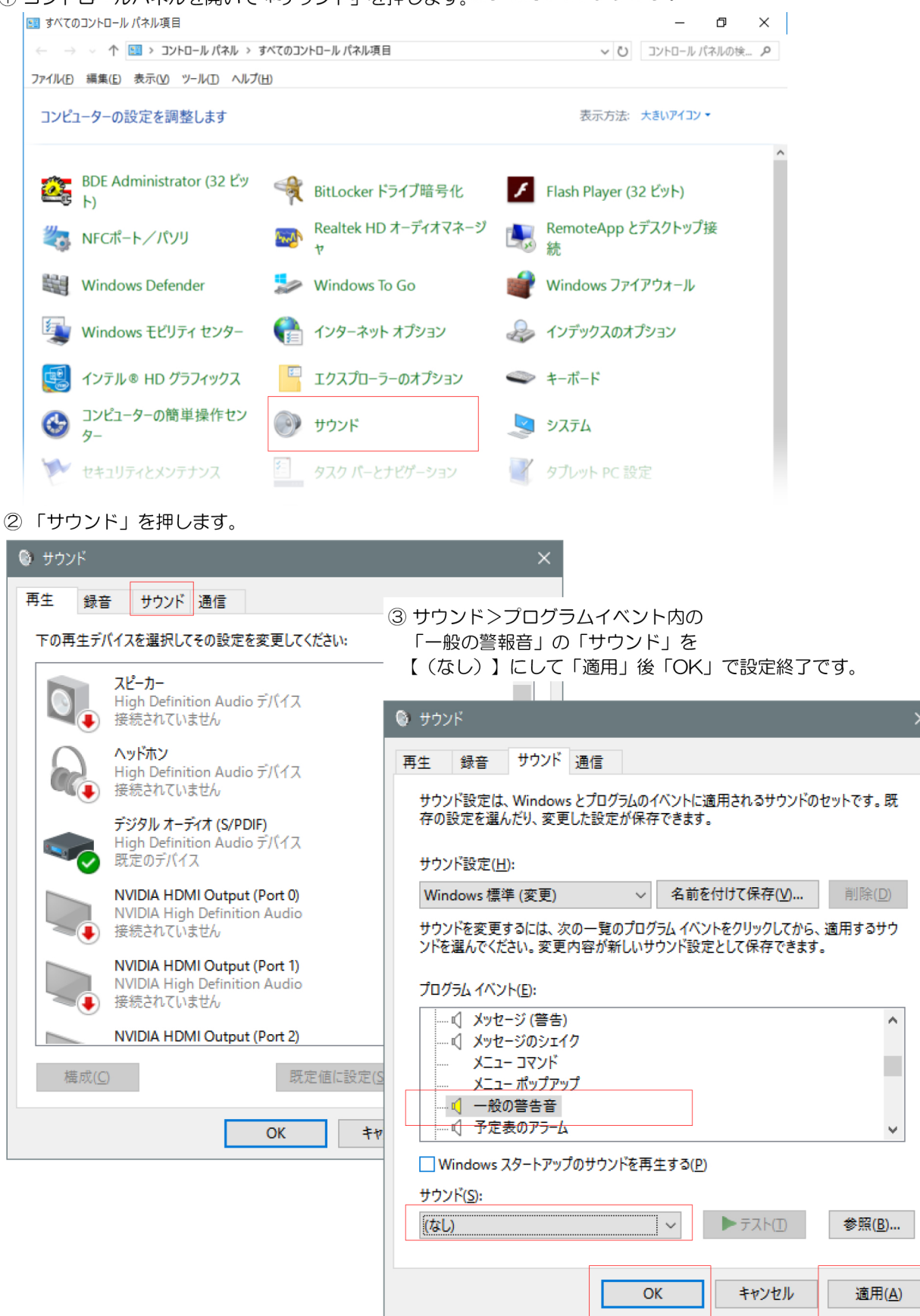

# ブラウザの表示方法

Windows10 IOT版のブラウザは、InternetExplorerとなります。 InternetExplorerの場所と、スタート画面への登録、タスクバーの表示方法。

① windowsキーを押し 「すべてのアプリ」を押します。

- ② すべてのアプリ内の 「Wuindowsアクセサリ」に InternetExplorerがあります。
- ③「InternetExplorer」を長押しで、 ・スタート画面にピン留めする

Windows PowerShell

Windows アクセサリ

・タスクバーにピン留めする を選択

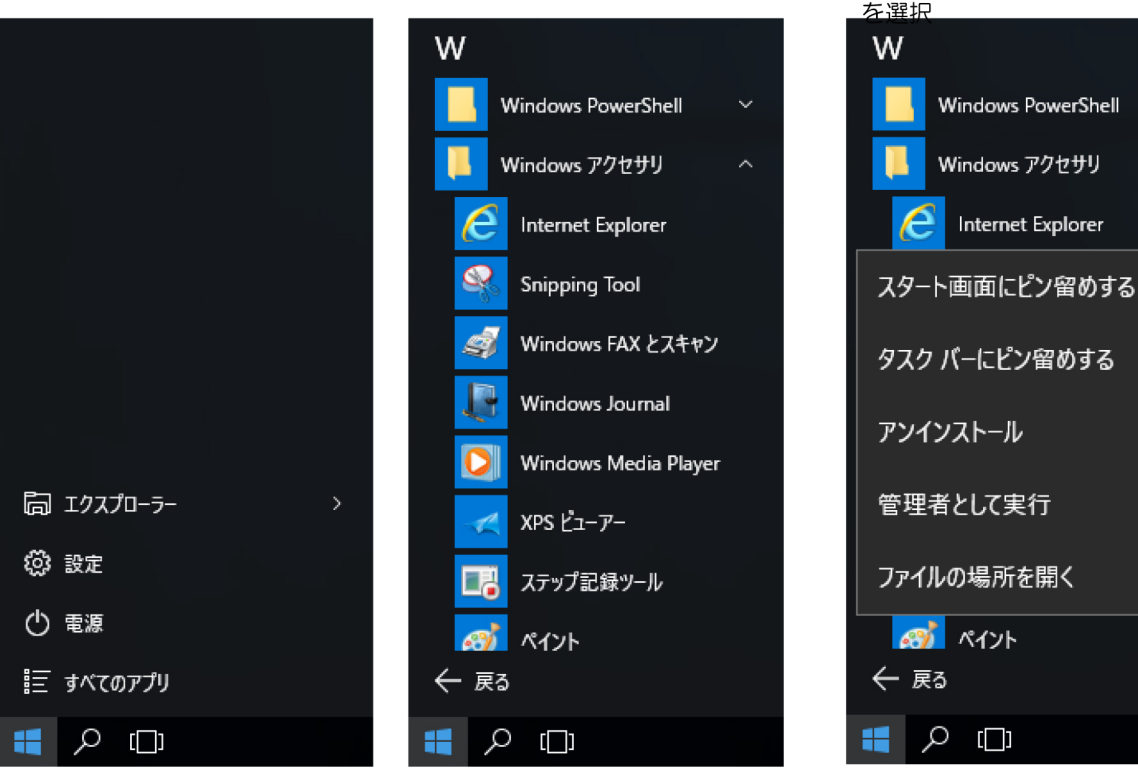

④ スタート画面のピン留め、タスクバーのピン留め、表示例

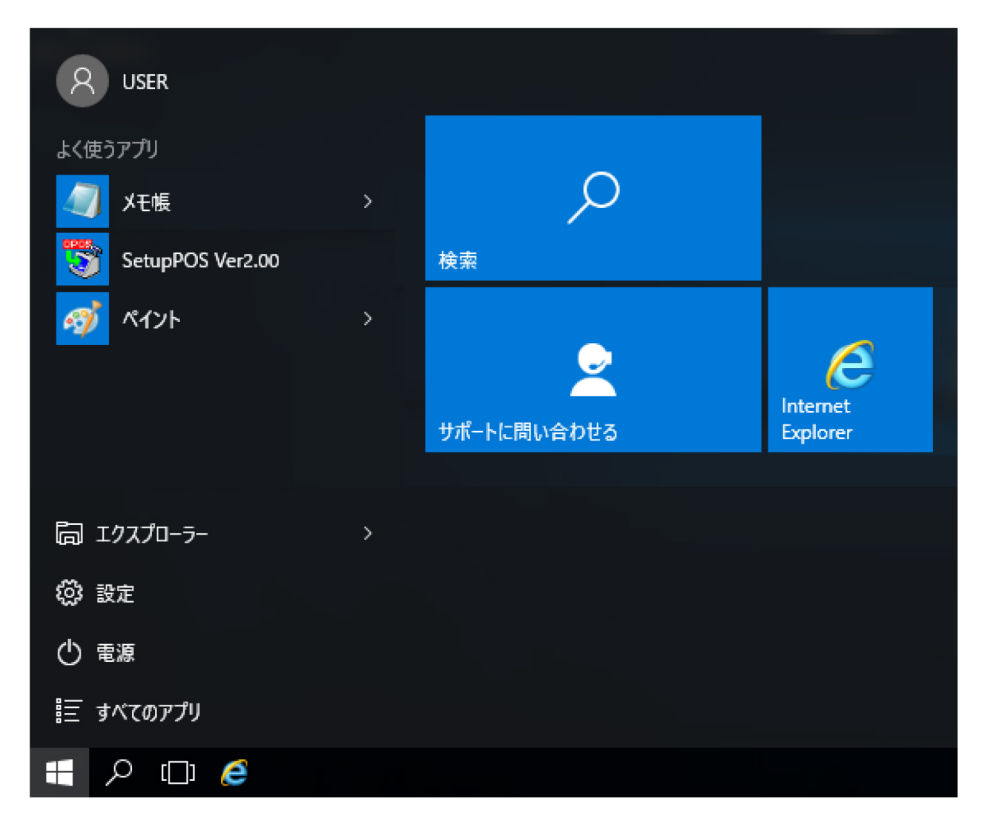

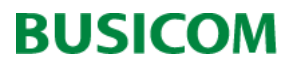

2016/9/20